#### **ISTRUZIONI IOS UNIPV-GUEST**

• CLICCARE SU "IMPOSTAZIONI"

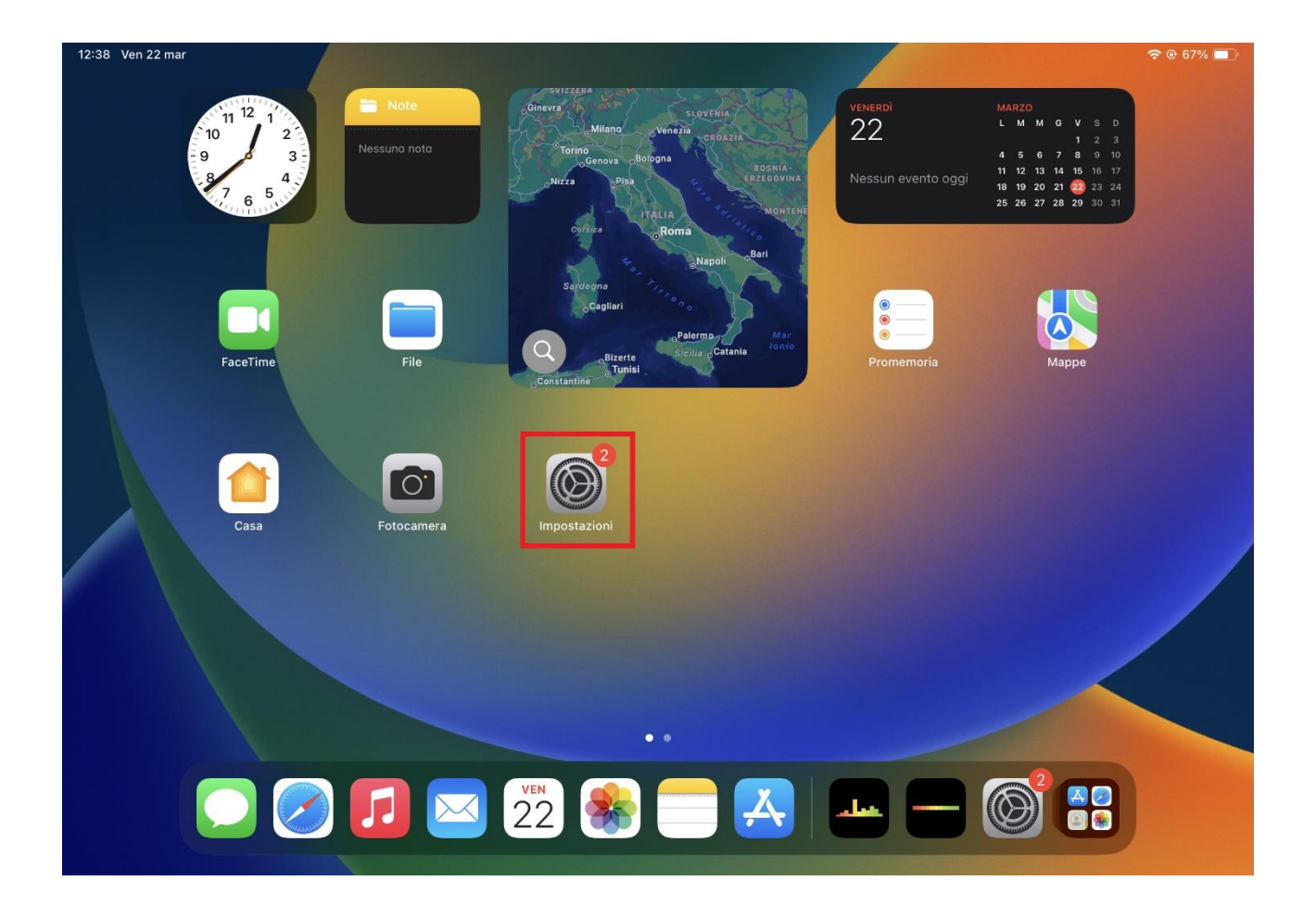

# • CLICCARE SU "WI-FI" E SELEZIONARE LA RETE "UNIPV-GUEST"

| 12:38 Ven 22 mar                                                                          |                                                                                                    | <b>२</b> @ 67% |
|-------------------------------------------------------------------------------------------|----------------------------------------------------------------------------------------------------|----------------|
|                                                                                           | Wi-Fi                                                                                                    | Modifica       |
| Impostazioni                                                                              |                                                                                                    |                |
|                                                                                           | Wi-Fi                                                                                                    |                |
| Flavio Ferlini<br>ID Apple, iCloud, acquisti e altro                                      | ✓ eduroam                                                                                                    | <b>€ </b> ₹ (Ì |
| Nessun backup di iPad 1 >                                                                 | RETI                                                                                                    |                |
|                                                                                           | PrintwifiSTOMMASO                                                                                                    | 🔒 🗢 🚺          |
| Concludi la configurazione di iPad 🛛 👔 🔪                                                  | UNIPV-GUEST                                                                                                    | <b>∻</b> (j)   |
| Aggiungi copertura AppleCare+ >                                                           | UNIPV-WIFI                                                                                                    | 🔒 🗢 і          |
| Hai a disposizione ancora 17 giorni per aggiungere la<br>copertura per danni accidentali. | Altro                                                                                                    |                |
|                                                                                           |                                                                                                    |                |
|                                                                                           | Richiedi accesso reti                                                                                                    | Notifica >     |
| Bluetooth Si                                                                              | L'accesso alle reti conosciute sarà automatico. Se non è disponibile nessuna rete<br>una notifica con le reti disponibili. |                |
|                                                                                           |                                                                                                    |                |
| Notifiche                                                                                 | Accesso automatico hotspot                                                                                                 |                |
| Suoni                                                                                     | disponibili reti Wi-Fi.                                                                                                    |                |
| C Full immersion                                                                          |                                                                                                    |                |
| Tempo di utilizzo                                                                         |                                                                                                    |                |

#### • APRITE IL BROWSER

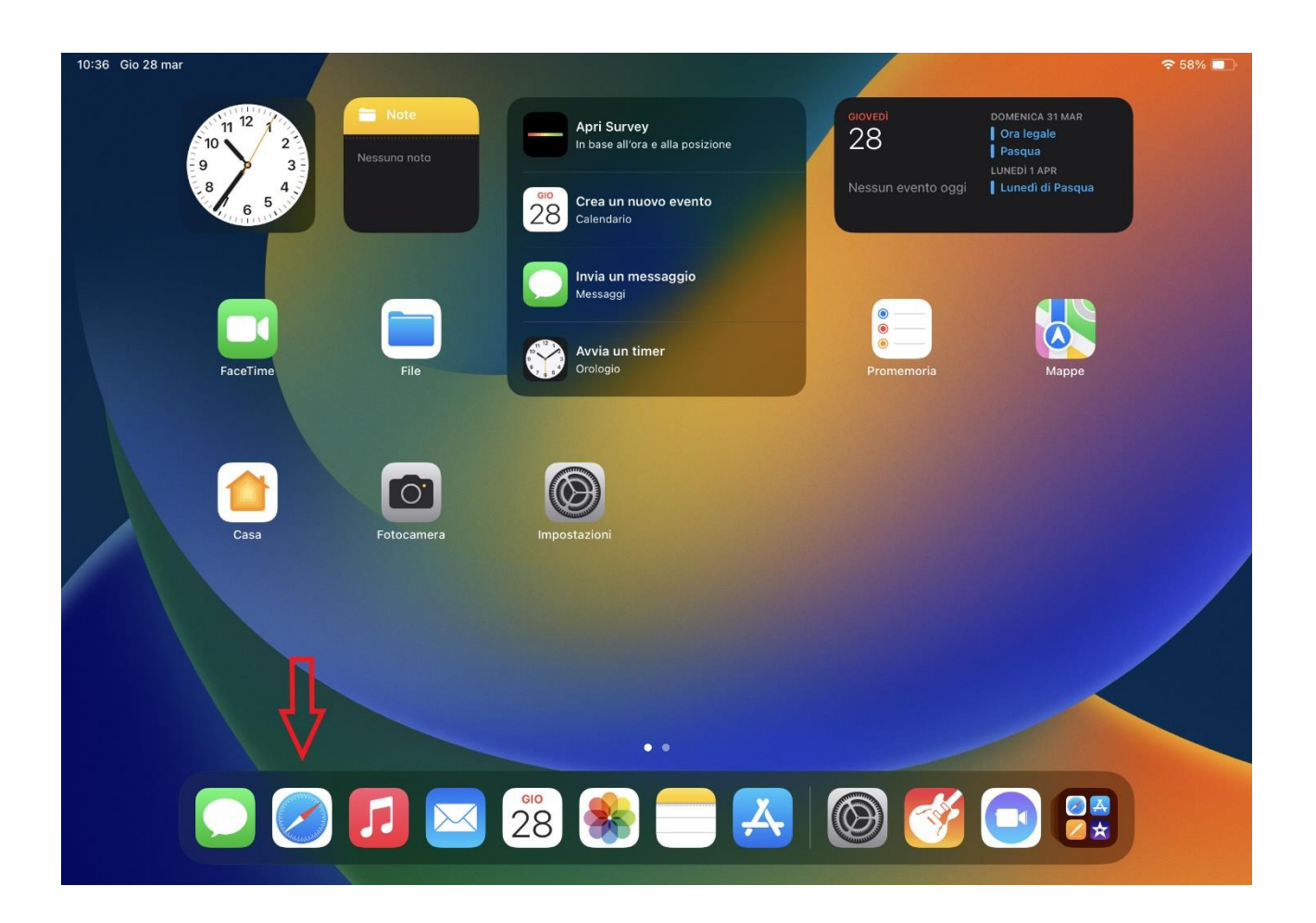

# • CERCARE UN SITO DI PROVA (ES. <u>WWW.GOOGLE.COM</u>)

| 10:36 Gio 28 mar |                                    | •••                      |                             |   | <del>?</del> 5 | 8% 🔲 |
|------------------|------------------------------------|--------------------------|-----------------------------|---|----------------|------|
|                  |                                    | Q Cercaoinseriscisitoweb |                             | ₽ |                | G    |
|                  | Preferiti                          | G<br>Google Yahoo        | AP Mounts  <br>Access Point |   |                |      |
|                  | Elenco lettura                     |                          |                             |   |                |      |
|                  | COR - Orientamento Un<br>unipv.it/ | niversitario             |                             |   |                |      |
|                  |                                    | Modifica                 |                             |   |                |      |
|                  |                                    |                          |                             |   |                |      |
|                  |                                    |                          |                             |   |                |      |
|                  |                                    |                          |                             |   |                |      |
|                  |                                    |                          |                             |   |                |      |
|                  |                                    |                          |                             |   |                |      |

### • CLICCARE "MOSTRA DETTAGLI"

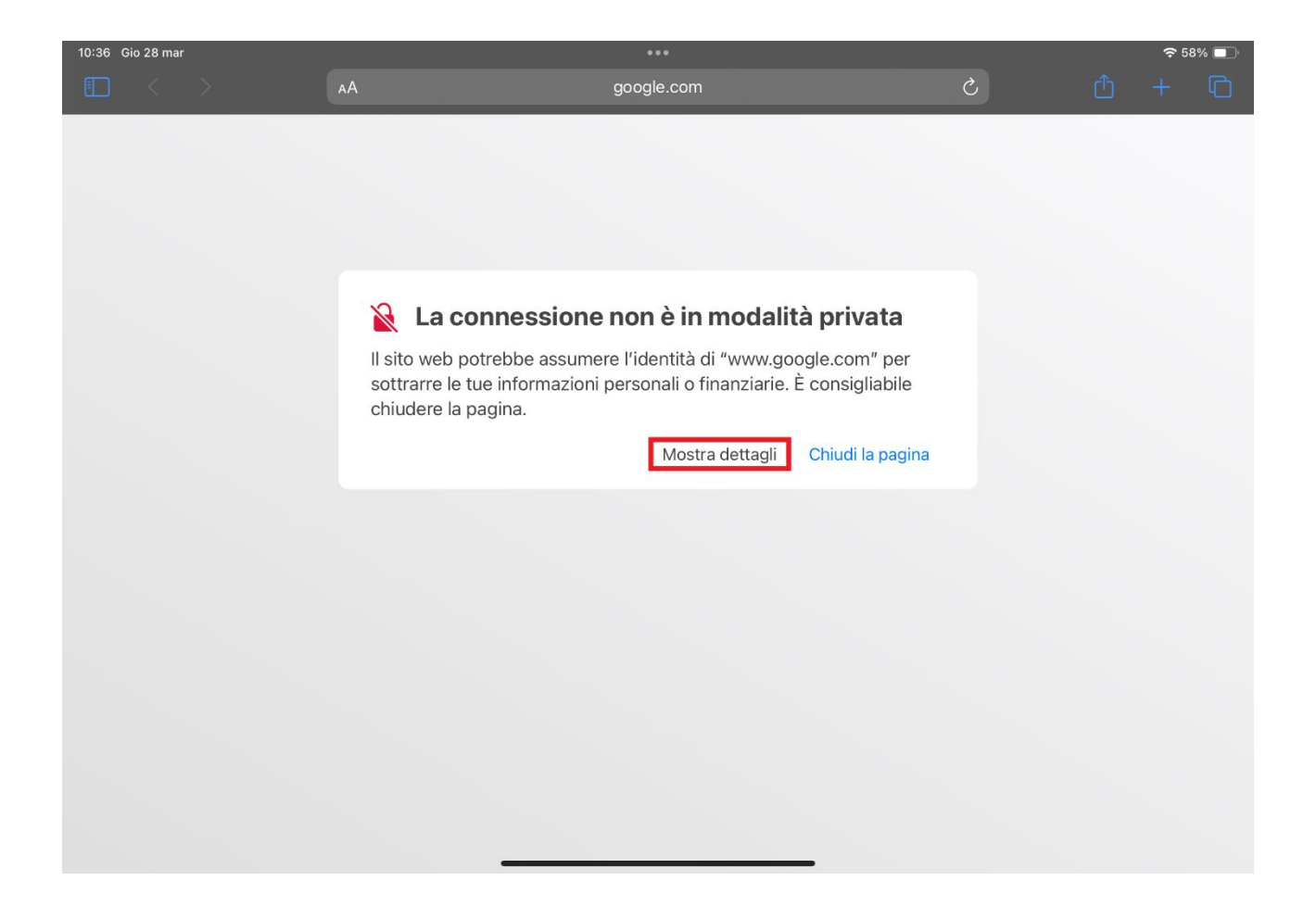

## • CLICCARE "CONSULTARE IL SITO WEB"

| 10:36 Gio 28 ma | r<br>> | AA                                                                                               | •••<br>google.com                                                                                              | Ċ | Û | ≈ 58%<br>+ [ |  |
|-----------------|--------|--------------------------------------------------------------------------------------------------|----------------------------------------------------------------------------------------------------|---|---|--------------|--|
|                 |        |                                                                                                  |                                                                                                    |   |   |              |  |
|                 |        |                                                                                                  |                                                                                                    |   |   |              |  |
|                 |        |                                                                                                  |                                                                                                    |   |   |              |  |
|                 |        | La connession                                                                                    | e non è in modalità privata                                                                                    |   |   |              |  |
|                 |        | Il sito web potrebbe assun<br>sottrarre le tue informazio<br>chiudere la pagina.                 | nere l'identità di "www.google.com" per<br>ni personali o finanziarie. È consigliabile                         |   |   |              |  |
|                 |        |                                                                                                  | Chiudi la pagina                                                                                               |   |   |              |  |
|                 |        | Safari ti avvisa quando u<br>non è valido. Questo può<br>configurato correttamen<br>connessione. | n sito web presenta un certificato che<br>o accadere se un sito web non è<br>te o un hacker ha alterato la tua |   |   |              |  |
|                 |        | Per ottenere ulteriori info<br>Se sei in grado di valutar                                        | ormazioni, puoi visualizzare il certificato<br>re i rischi, pu <mark>pi <u>consultare il sito web</u>.</mark>  | • |   |              |  |
|                 |        |                                                                                                  |                                                                                                    |   |   |              |  |
|                 |        |                                                                                                  |                                                                                                    |   |   |              |  |

• DIGITARE NOME UTENTE E PASSWORD.

### LE CREDENZIALI PER EVENTI VENGONO CONSEGNATE DALL'ORGANIZZATORE DELL'EVENTO.

### GLI OSPITI DI DIPARTIMENTO DEVONO RICHIEDERE LA PASSWORD ALLA SEGRETERIA DEL DIPARTIMENTO DI RIFERIMENTO.

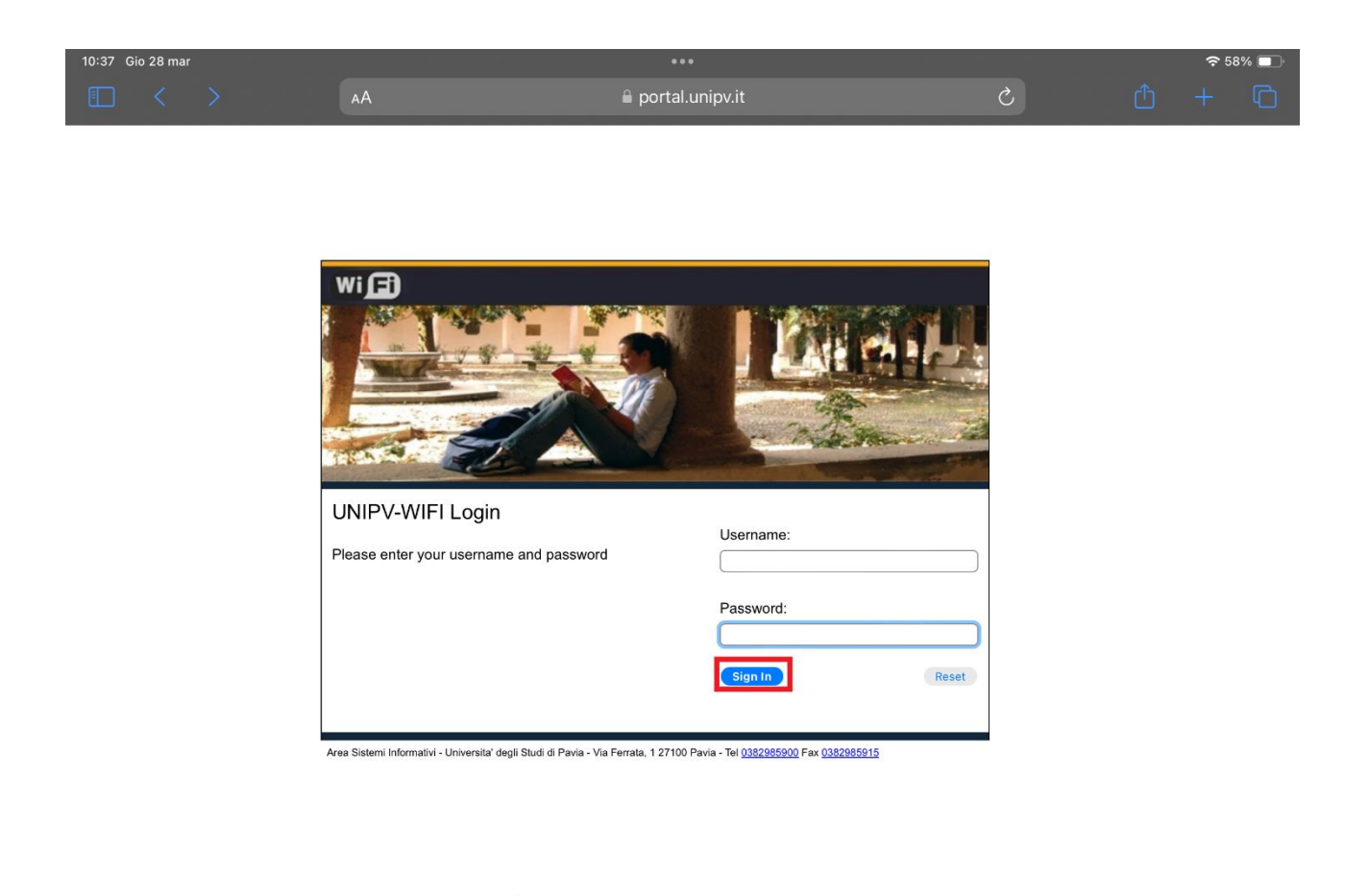